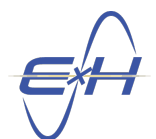

## PFSS Full Wave Solver: Unit Cell Design via Optimization

- 1. Create a new **System** by right-clicking **Application** in the **Model Hierarchy** and selecting **New System**.
- 2. Open a new PFSS simulation by right-clicking the new system and selecting New Simulation  $\rightarrow$  PFSS.
- 3. Select the **Spatial Domain** object underneath **pfss** in the **Model Hierarchy** to view its **Property Editor**. In the **Property Editor**, change the **Width** to **2.5 μm** and **Height** to **2.5 μm** (you can enter **um** to specify microns). Set the **Pixels,X** and **Pixels,Y** fields both to **12**.
- 4. Also in the Spatial Domain, change the Permitivity of Lower Halfspace to 1.9488.
- 5. Next we need to build the **PFEBI Excitation**. To do this, right-click on **Excitations**  $\rightarrow$  **New PFEBI Solver** in the **Model Hierarchy**.
- 6. In the Property Editor for PFEBI\_Excitation1, change the Frequency/Wavelength Start and the Frequency/Wavelength Stop fields to 6 μm. See Figure 1. In addition, set Frequency/Wavelength Step to 0.1 μm.

| Name                       | PFEBI_Excitation1 |
|----------------------------|-------------------|
| Frequency/Wavelength Start | 6 um              |
| Frequency/Wavelength Stop  | 6 um              |
| Frequency/Wavelength Step  | 0.1 um            |
| Step Count                 | 1                 |

Figure 1: PFEBI Settings

- 7. Import Lead Telluride (PbTe) and Calcium Fluoride (CaF<sub>2</sub>) by right-clicking Materials  $\rightarrow$  Import Materials from Database... and selecting them from the Main category.
- 8. Right-click on **Patterns** in the **Model Hierarchy** and select **New Binary**. Binary patterns specify a custom pixelated unit cell definition.
- 9. In the **Property Editor** for **BinaryPattern1**, set **Grid Size** to **12** by **12**. Then, create a pattern with which to seed the optimization by selecting cells on the grid. To select a cell, left-click it on the grid. To clear a cell, right-click it. The seed pattern used in this example can be seen in Figure 2. Once the pattern is created, click the **Assign as Parameters** button.

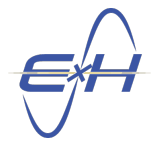

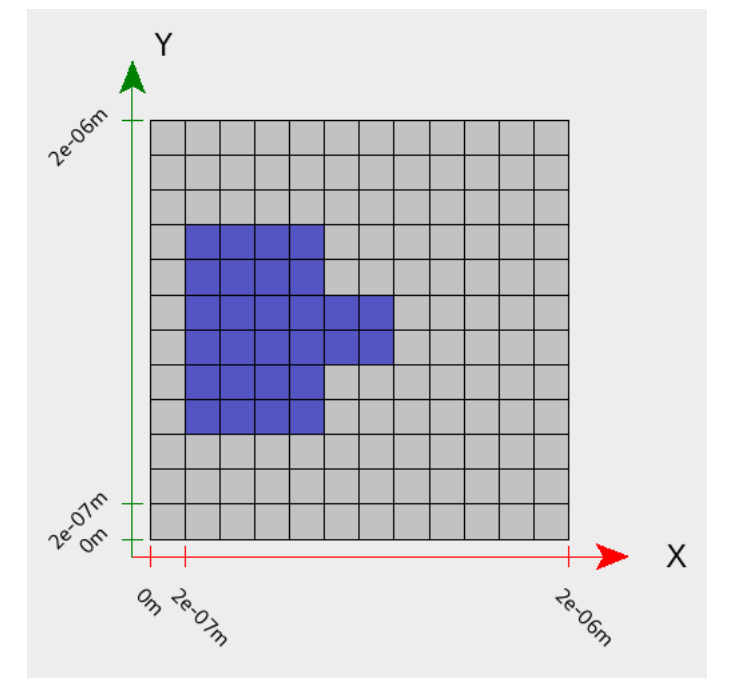

Figure 2: Seed Pattern

- 10. Now create a material layer by right-clicking on Layers in the Model Hierarchy and selecting New Material Layer.
- 11. In the created material layer, named MaterialLayer1 by default, open the Property Editor and change the Thickness to  $0.05 \,\mu m$ .
- 12. Next we need to apply our pattern to the material layer in question. To do this, click the **Add** button at the bottom of the **Property Editor** for the material layer. Double-click the **pattern** column of the new table entry and select **BinaryPattern1** from the dropdown. Then double-click the **material** column and select the Calcium Fluoride (mat\_\_CaF2\_). The end result is shown in Figure 3.

| Thickness |       | 0.05 um        |          |  |
|-----------|-------|----------------|----------|--|
|           | index | pattern        | material |  |
|           | 0     | BinaryPattern1 | matCaF2_ |  |
|           |       |                |          |  |
|           |       |                |          |  |
|           |       |                |          |  |
|           |       |                |          |  |
|           | Add   | Edit           | Delete   |  |

Figure 3: Material Layer Settings

13. Copy the layer you just created in Steps 10–12 either by repeating those steps or by right-clicking on MaterialLayer1 and selecting Copy, then right-clicking on Layers in the Model Hierarchy and selecting Paste. Repeat this process until you have four layers.

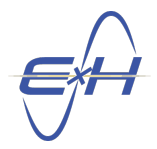

- 14. For MaterialLayer3 and MaterialLayer4, set the material column to Lead Telluride (mat PbTe ).
- 15. To view the layers you just created, right-click on **Views** in the **Model Hierarchy** and select **New Layer Stackup**. The result should look something like Figure 4.

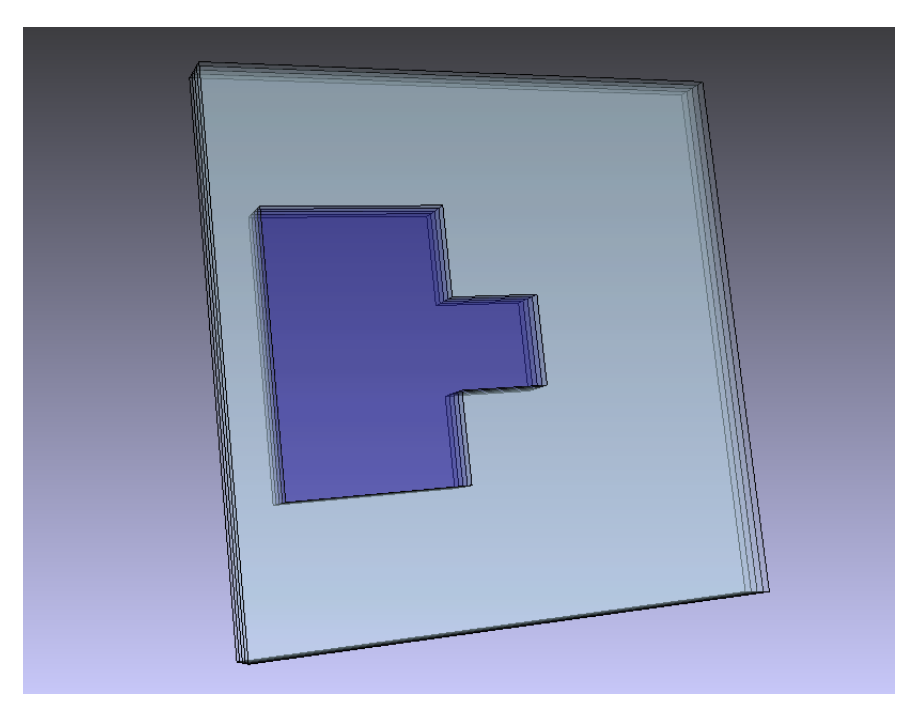

Figure 4: Layer Stackup View before optimization

- 16. Create a new Genetic Algorithm optimizer by right-clicking on Design Studies in the Model Hierarchy and selecting New Genetic Algorithm.
- 17. In the **Property Editor** for the new **GeneticAlgorithm1** set the **Cost Limit** to **-1**.
- 18. Underneath the new GeneticAlgorithm1 object, right-click Design Goals and select New Group. Underneath the new GroupGoal1 object, right-click Design Goals and select New Goal twice to add two Result Goal objects.
- 19. In the **Property Editor** for **ResultGoal1**, click the **Edit** button next to **Data Table Selection** and select  $pfss \rightarrow PFEBI\_Excitation1\_Result \rightarrow TEScatteringData$ .
- 20. Set ResultGoal1's Data field to CoPolTrn, the Operation field to phase, and the Comparison to equals (=). For this tutorial we set the Target field to -22.5 deg (approximately  $15\pi/s$  rad). However, you may set the target to a phase response of your choice.
- 21. In the **Property Editor** for **ResultGoal2**, click the **Edit** button next to **Data Table Selection** and select  $pfss \rightarrow PFEBI$  Excitation1 Result  $\rightarrow TEScatteringData$ .
- 22. Set **ResultGoal2**'s **Data** field to **CoPolTrn**, **Operation** to **mag**, and the **Comparison** to **maximize**. Between the two goals now established, it should be possible to define a unit cell that delivers a specific phase response while maintaining a maximal transmission magnitude.
- 23. To allow the optimizer to modify the binary unit cell pattern, right-click **Optimization Ranges** underneath **GeneticAlgorithm1** in the **Model Hierarchy**, and select **New Binary Array**.

- 24. In the **Property Editor** for **ArrayBinaryRange1**, set the **Parameter** field to the array created by your pattern in Step 9. The default name for this array parameter is **BinaryPattern1\_binary\_pattern**. In addition, set the **Bit Array Length** to **144**.
- 25. Now that the optimization is ready to run, right-click **GeneticAlgorithm1** in the **Model Hierarchy** and select **Run**. Our run of the optimization produced the unit cell depicted in Figure 5.

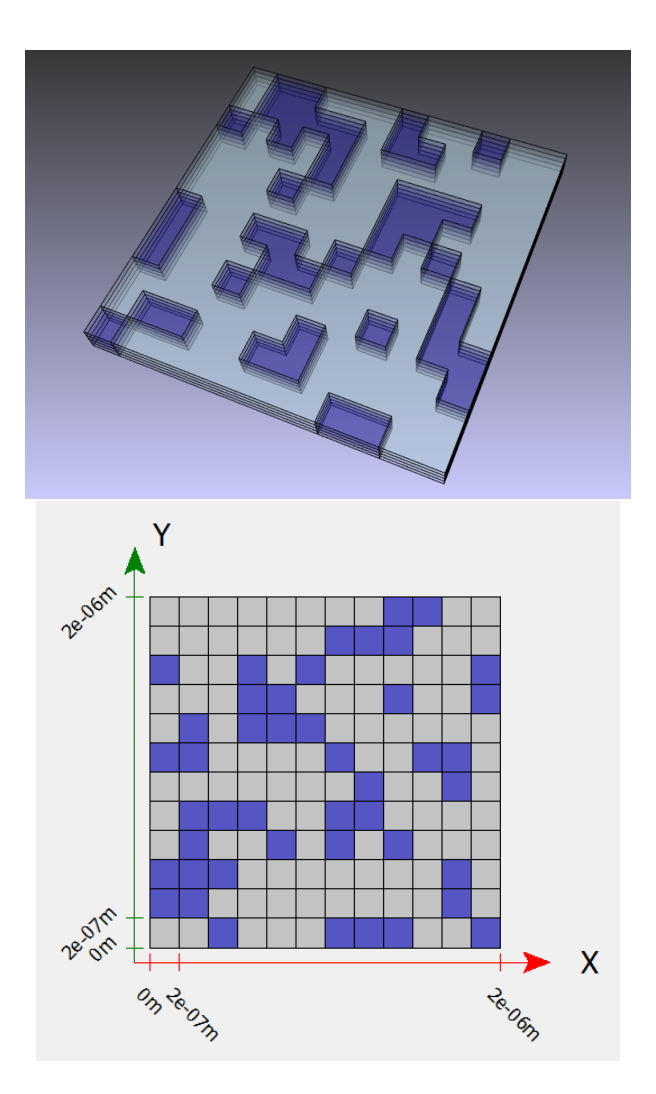

Figure 5: Layer Stackup View After Optimization(top), Pattern View (Bottom)

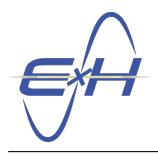

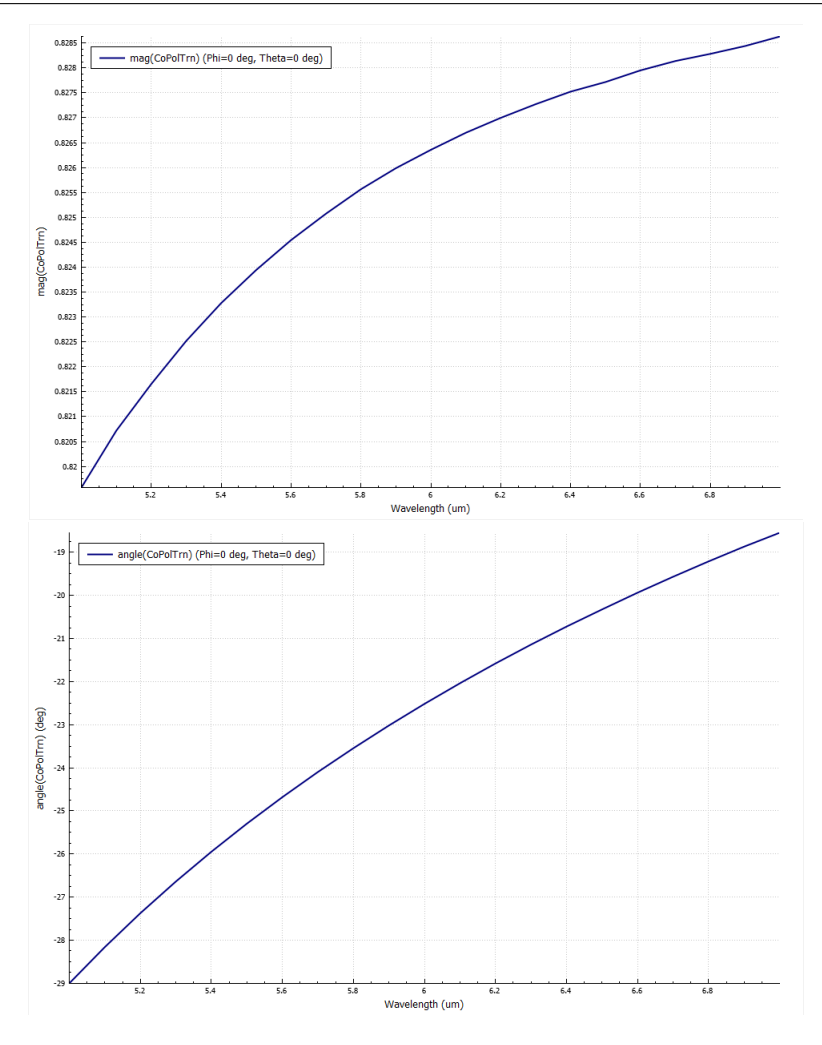

Figure 6: Transmission Magnitude (Top) and Transmission Phase (Bottom)

Select Excitations  $\rightarrow$  PFEBI\_Excitation1 and change the Frequency/Wavelength Start and Frequency/Wavelength Stop fields to encompass the range you wish to plot. These plots range from 5 µm to 7 µm. Then, right-click Results  $\rightarrow$  PFEBI\_Excitation1\_Result  $\rightarrow$  TEScatteringData and select Create Plot. The new plot contains a Trace object that can display whatever information you want by changing its Data Selection and Y Data fields. More traces can be added to the same plot by right-clicking Traces and selecting New Trace. These plots utilize Wavelength as the X Data, however options such as Frequency are also available. Finally, to obtain the phase of a given data output, set the Y-Operation field to Phase.